水戸市立新荘小学校

オンライン授業に参加する練習を、下記の日程で行います。練習を希望するご家庭はご利用ください。 日時:8月26日(木) 8:10~8:30 方法:学級担任が各学級の「Meet(ミート)」で待機していますので、下記の要領で「Meet(ミート)」 に参加する練習をしてください。

実施学級:1-1,2-1,3-1,4-1,5-1,6-1,かえで、しらうめ

- 1 Google Chromeの自分のアカウントにログインする。
  - ① Google を起動し9個の点をタップし、「アカウント」を選択する。

| × G Google アカウント × 🔌 水戸市立図書館 ×                   |              |              | 0                |
|--------------------------------------------------|--------------|--------------|------------------|
| G Googleで検索するか、URLを入力してください                      |              |              | •                |
| ックマーク                                            |              |              | * * !            |
|                                                  |              |              | リーティングリスト        |
| ГŢ                                               | ^カウント」を選択    | c            | Small Mfk (III)  |
|                                                  |              |              | <b>?</b>         |
| Goo                                              | ale          |              | 6                |
|                                                  | 9.0          | YouTube Play | ニューズ             |
| Q Google で検索または URL を入力                          | •            | Gmail Meet   | <b>F</b><br>Fryk |
|                                                  | +            | 8 4          | 51               |
| ウェブストア ショー                                       | - トカッ        | 連絡先 ドライブ     | カレンダー            |
| 今月はプライド月間。7人のLGBTQIA+の2                          | ストーリーを見てみよう。 | ō. <u>1</u>  | -                |
| progle com/7utm_source=QQB&tab=4:&utm_medium=app |              | Chrome       | 2729712          |
| () ()                                            |              | 200          | 35 🎔 🔒 13:53     |

## ② この画面になったら自分のアカウントで入れたことになります。

| G Google アカウント ×       | +                                                                                | • _ @ ×       |
|------------------------|----------------------------------------------------------------------------------|---------------|
| ← → C ☆ 🗎 myaccount.go | ogle.com                                                                         | ⊠ ☆ 🛊 :       |
| Google アカウント           | <b>Q</b> Google アカウントの検索                                                         | 0 🖩 🛑         |
| ・ホーム                   |                                                                                  |               |
| ■ 個人情報                 |                                                                                  |               |
| ◯ データとカスタマイズ           |                                                                                  |               |
| セキュリティ                 | よっこそ、このでん                                                                        |               |
| 2、 情報共有と連絡先            | Google サービスを便利にご利用いただけるよう、情報、プライバシー、セキュリティを管理できます。 詳細                            |               |
| ■ お支払いと定期購入            | プライバシーとカスタマ アカウントを保護                                                             |               |
| () Google アカウントについて    | イズ<br>Google アカウントのデータを確認<br>し、Google の利便性をカスタマイズ<br>するために保存されるアクティビティ<br>を選択します |               |
|                        | データとカスタマイズを管理 詳細を表示                                                              |               |
| プライバシー 規約 ヘルプ          |                                                                                  |               |
| ユーザー情報                 | アカウントのストレージ プライバシー診断 この設定ガイドに沿って、ご自身に合                                           |               |
| 0                      | <u> </u>                                                                         | ● あ ▼ ■ 10:23 |

- 2 「Meet (ミート)」に参加する。
  - ① 再び右側の9個の点をタップし、「Classroom (クラスルーム)」を選択する。

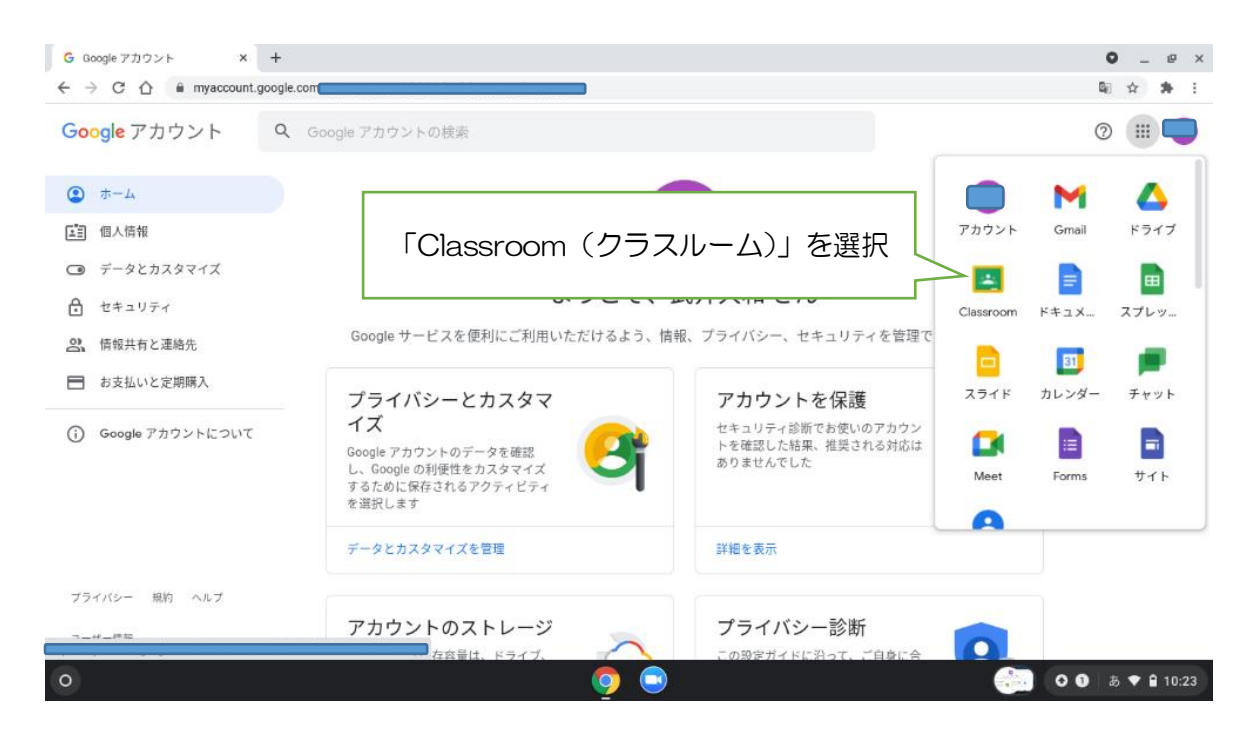

②「Classroom (クラスルーム)」の「Meet (ミート)のリンク」をタップする。

| sample<br>sample<br>クラス コード 【】<br>Meet のリンク https://meet.go | ogle.com/p5ao •                                                     | テーマを選択<br>写真をアップロード |
|-------------------------------------------------------------|---------------------------------------------------------------------|---------------------|
| 期限間近<br>提出期限の近い課題はあり                                        | クラスで共有                                                              | ţ                   |
| すべて表示                                                       | ここでクラスとやり取りできます                                                     |                     |
|                                                             | <ul> <li>□ お知らせを作成、スケジュール設定できます</li> <li>■ 生徒の投稿に返信しましょう</li> </ul> |                     |

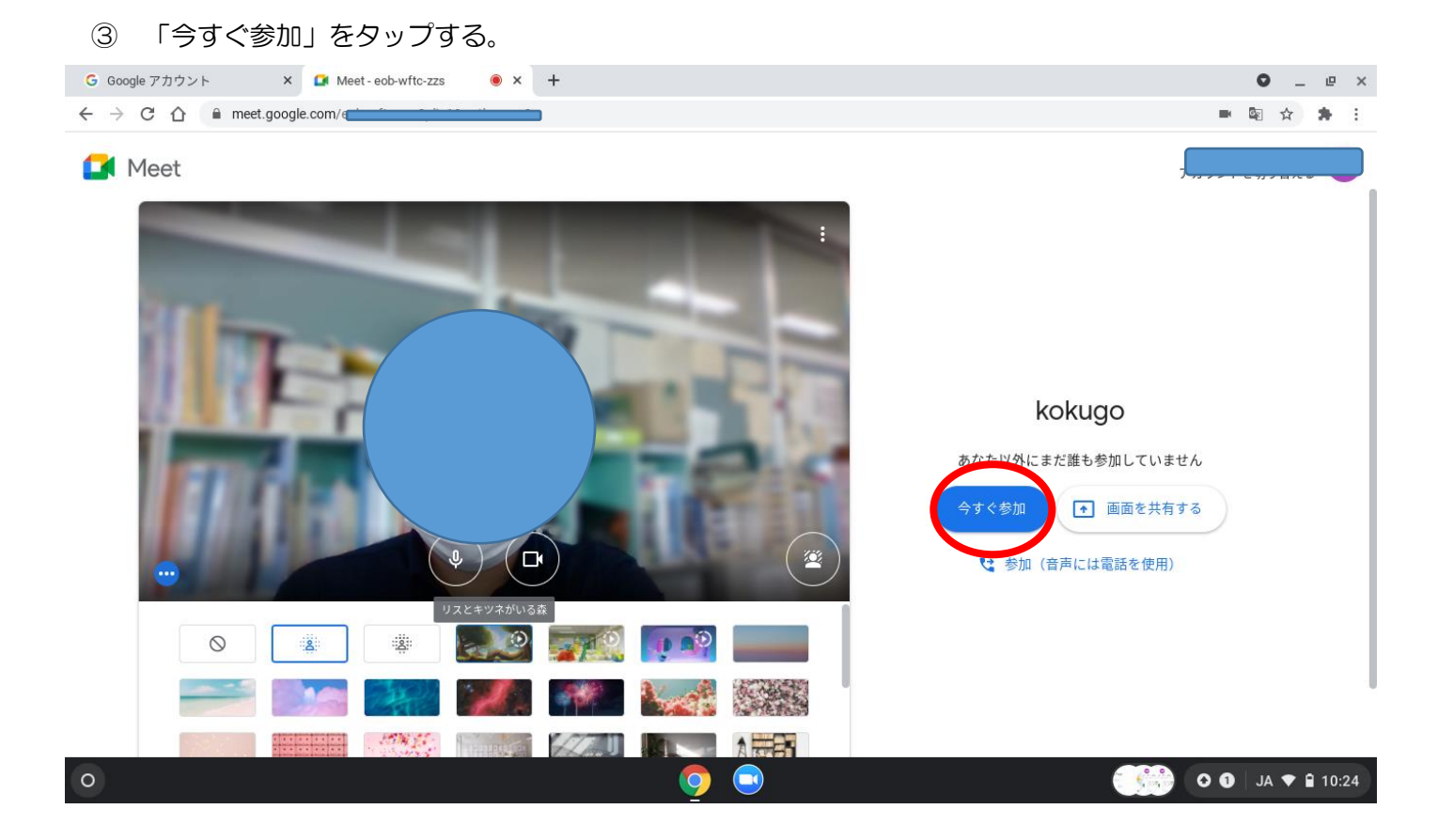

- ④ 「Meet (ミート)」に入れたら、マイクをミュート (オフ) にする。
  - ※ 発言する時はミュートを解除する。
  - ※ カメラはオンにする。

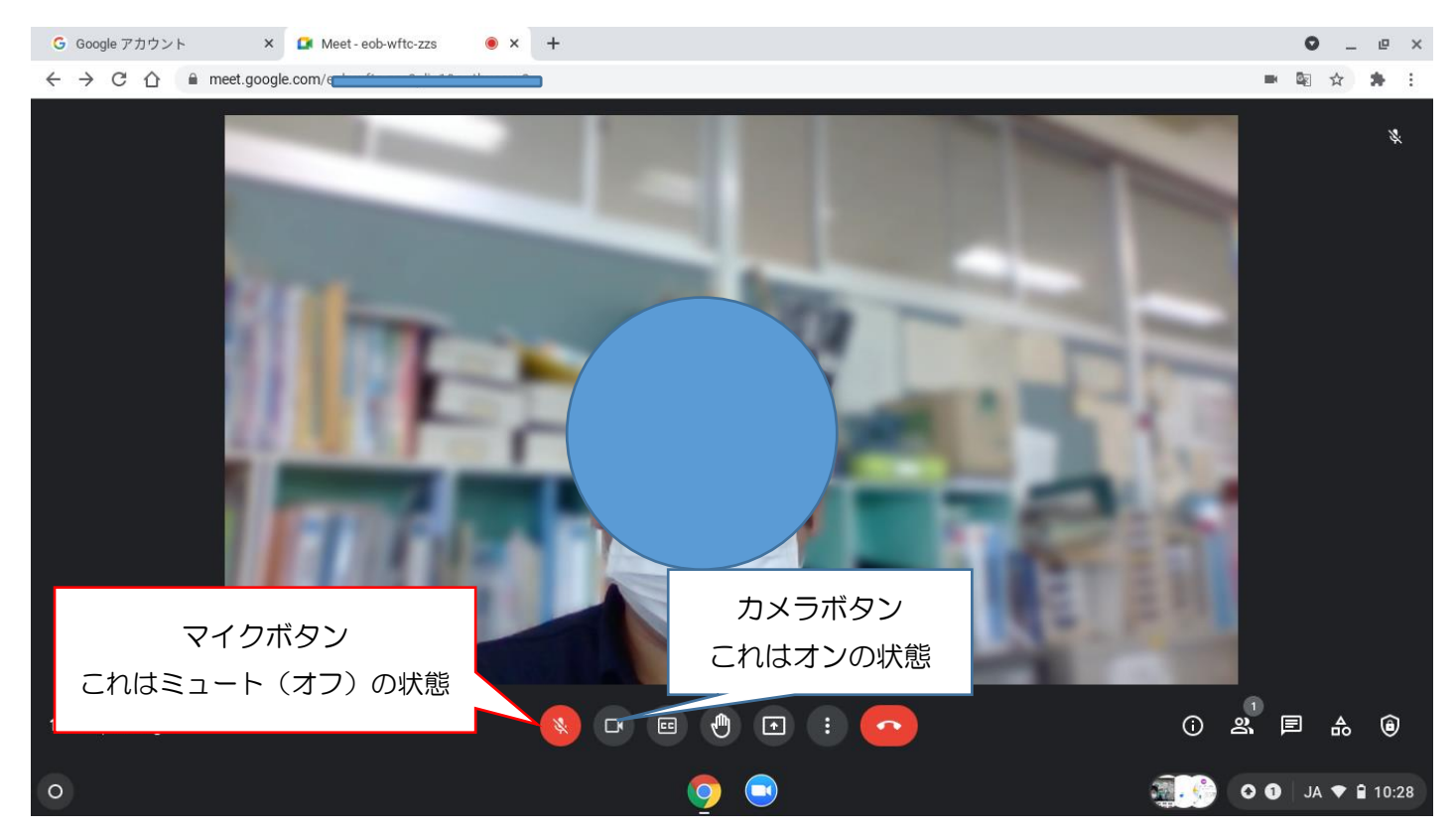

今年度配付された Chromebook を推奨しますが、自宅のパソコンでも、学校で配付されたアカウントならオンライン授業に参加できます。(カメラ、マイクがパソコンに付いているかを確認してください)